## **Updating Ticket Status**

- After you create a ticket, you can change the details or add new information to it.
- Keeping the information in a ticket up-to-date helps you to make better informed decisions about how to manage the ticket, keeps your personal and group statistics up-to-date, and helps keep the affected customer informed about the progress of the ticket.
- 1. Open the SmartIT Mobile application and select the main menu at the top left-hand corner.
- 2. Click on the Console.
- 3. Select the relevant ticket to update.

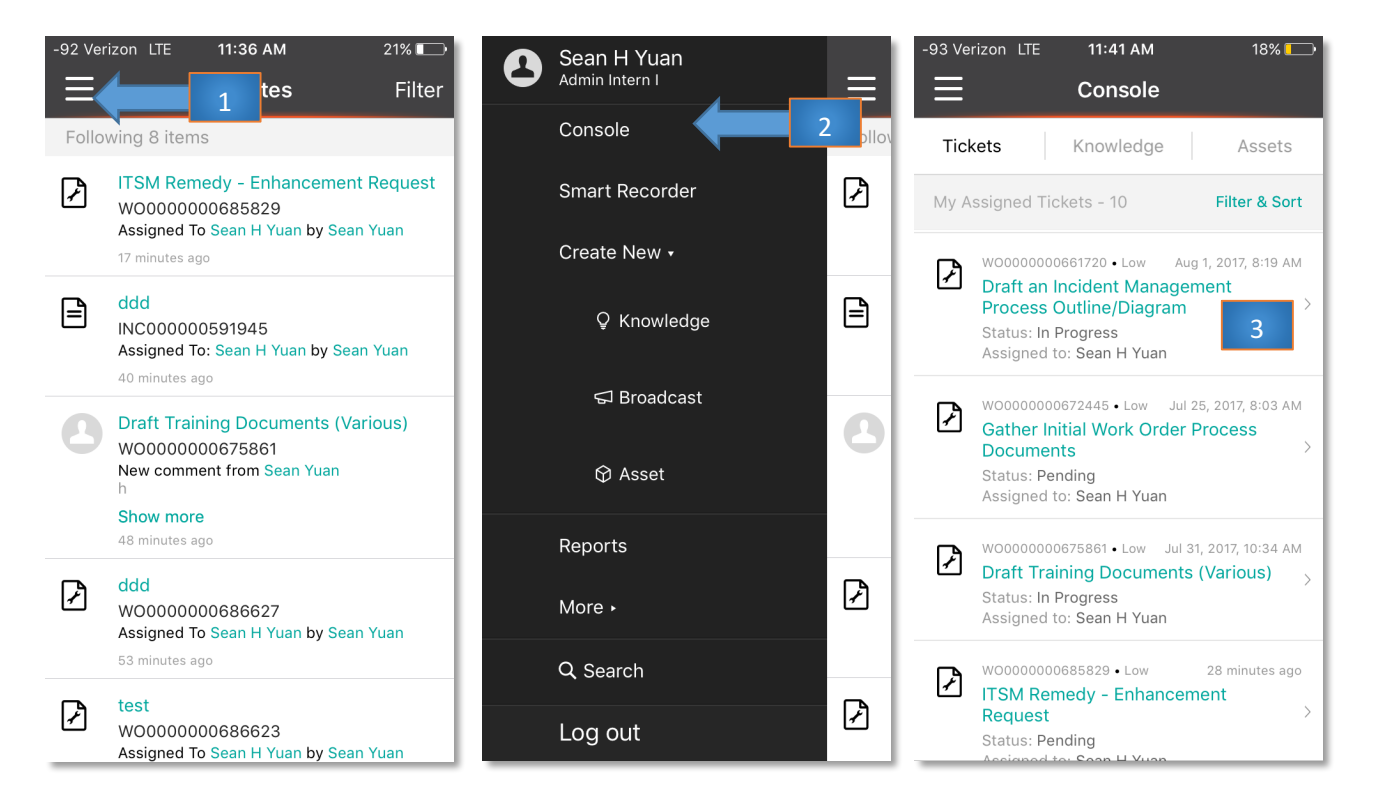

| -90 Verizon LTE 11:46                                                                                                    | 16% 🕞     | -90 Verizon                     | TE 11:44 AM                                                                               | Д         |  |  |
|----------------------------------------------------------------------------------------------------|-----------|---------------------------------|-------------------------------------------------------------------------------------------|-----------|--|--|
| <b>〈</b> WO00000066172,                                                                                                    | Actions   | < v                             | 00000000661720                                                                            | D Actions |  |  |
| Record Activity F                                                                                                    | Resources | Record                          | Activity                                                                                  | Resources |  |  |
| Operational Category<br>n/a<br>Product Category<br>ITSM Remedy                                                                                                    |           | Draft a<br>Proces               | n Incident Manage<br>s Outline/Diagram<br>4<br>1 Aug 1 2017 8:19 AM<br>nail this Work Ord | ment      |  |  |
| Assigned to<br>Sean H Yuan<br>Support Group                                                                                                    | >         |                                 | Edit                                                                                      |           |  |  |
| Remedy                                                                                                    |           |                                 | Change Status                                                                             |           |  |  |
| Cindy M Coan Support Group                                                                                                    | >         | Follow                          |                                                                                           |           |  |  |
| Remedy Series Series Se |           | Assign to me as Request Manager |                                                                                           |           |  |  |
| Related Items                                                                                                    |           | Cancel                          |                                                                                           |           |  |  |
|                                                                                                    |           | Actual Date                     |                                                                                           |           |  |  |

4. Press the **Actions** button at the top right hand corner and pick "Change Status" in the options pop-up.

| -91 Verizon | LTE                       | 3:59 PM        | 1%          | <u>с</u> , |                           |
|-------------|---------------------------|----------------|-------------|------------|---------------------------|
| Cancel      | S                         | et Status      | S           | ave        |                           |
|             |                           |                |             | Press      | Save when ready to update |
| Status      |                           |                | Pending     | >          | Select updated status     |
| Reason      |                           | Support Co     | ontact Hold | >          | Select status reason      |
| Enter a no  | ote for th<br>s change re | ne status chai | nge.        |            |                           |